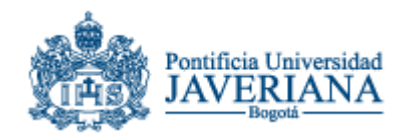

#### OFICINA OBTENCIÓN DE DOCUMENTOS

Servicio mediante el cual la biblioteca atiende las solicitudes del material bibliográfico no existente en sus colecciones a través de convenios y acuerdos interinstitucionales entre otros.

## QUE OFRECE EL SERVICIO

Ofrece a la comunidad universitaria artículos de revistas, capítulos de libros, tesis de grado y otros documentos disponibles y no disponibles en las colecciones de la biblioteca, tanto impresa como electrónica.

Está diseñado para toda la comunidad universitaria, estudiantes, profesores y administrativos, además para otras instituciones que pertenezcan al convenio ISTEC.

# PASÓ A PASO PARA USUARIO NUEVO

#### ¿QUÉ ES CELSIUS?

Software desarrollado por la Universidad de la Plata (Argentina) para la administración y control del servicio de Obtención de Documentos (Conmutación Bibliográfica) de bibliotecas o Centros de Información.

#### VENTAJAS DE CELSIUS

• Controla en forma sistematizada el recibo y entrega de documentos.

• Entrega reportes estadísticos de las solicitudes de documentos recibidas.

• Presenta en forma ordenada la información generada (solicitud, búsqueda y entrega de documentos)

• Ofrece al usuario solicitante la información en tiempo real de todo lo que ocurre con sus solicitudes.

• Posee un registro histórico por cada usuario, en el cual se relacionan todas las solicitudes a lo largo del tiempo de utilización del servicio.

• Permite evaluar el tiempo de respuesta de cada solicitud.

## ¿COMO USAR EL PROGRAMA CELSIUS?

Ingresa a la página de la Biblioteca Alfonso Borrero Cabal S.J. <u>http://www.javeriana.edu.co/biblos/inicio/inicio.htm</u>,

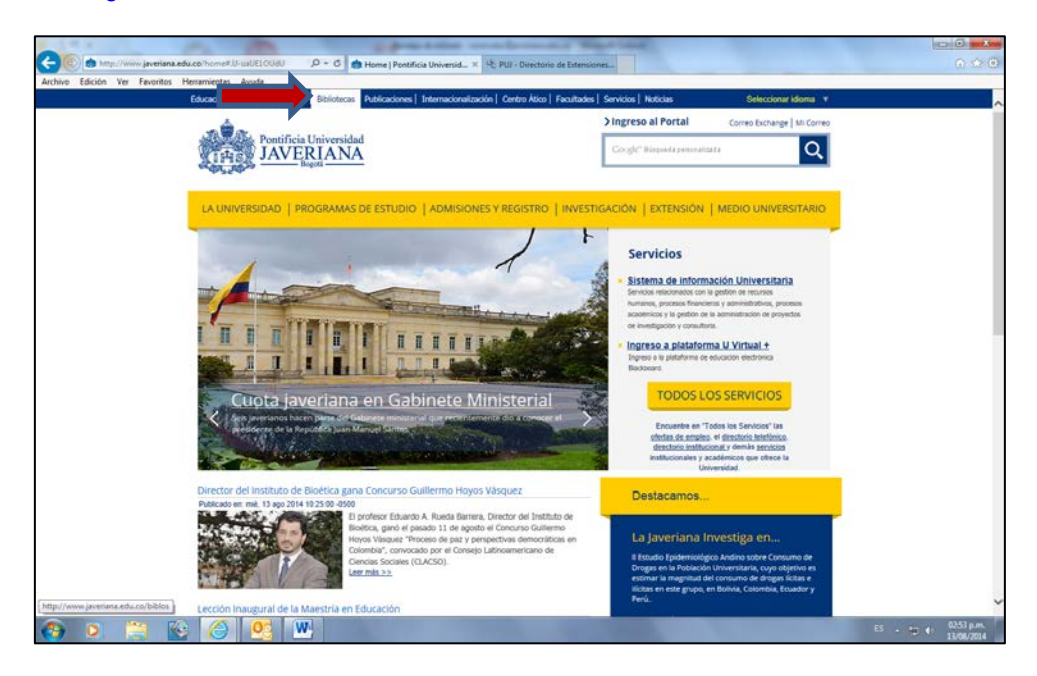

Selecciona la opción de servicios que se encuentra en el menú e ingresa a la opción de obtención de documentos.

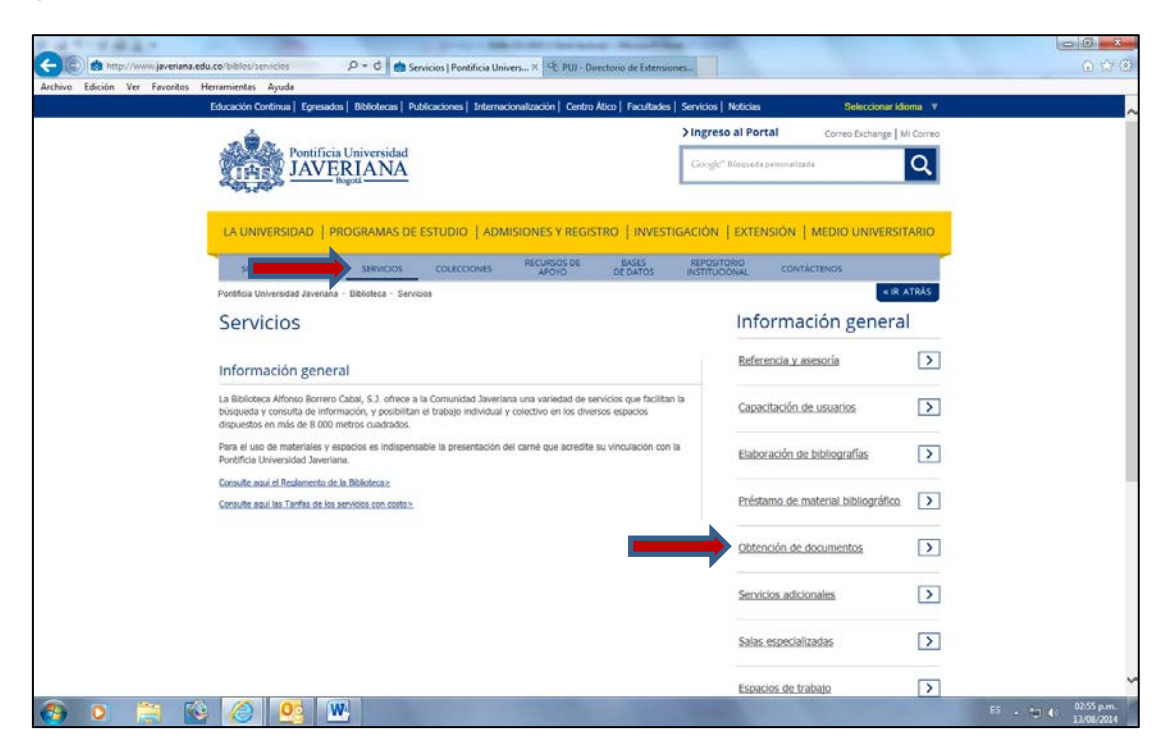

Seleccione la opción solicitud de artículos

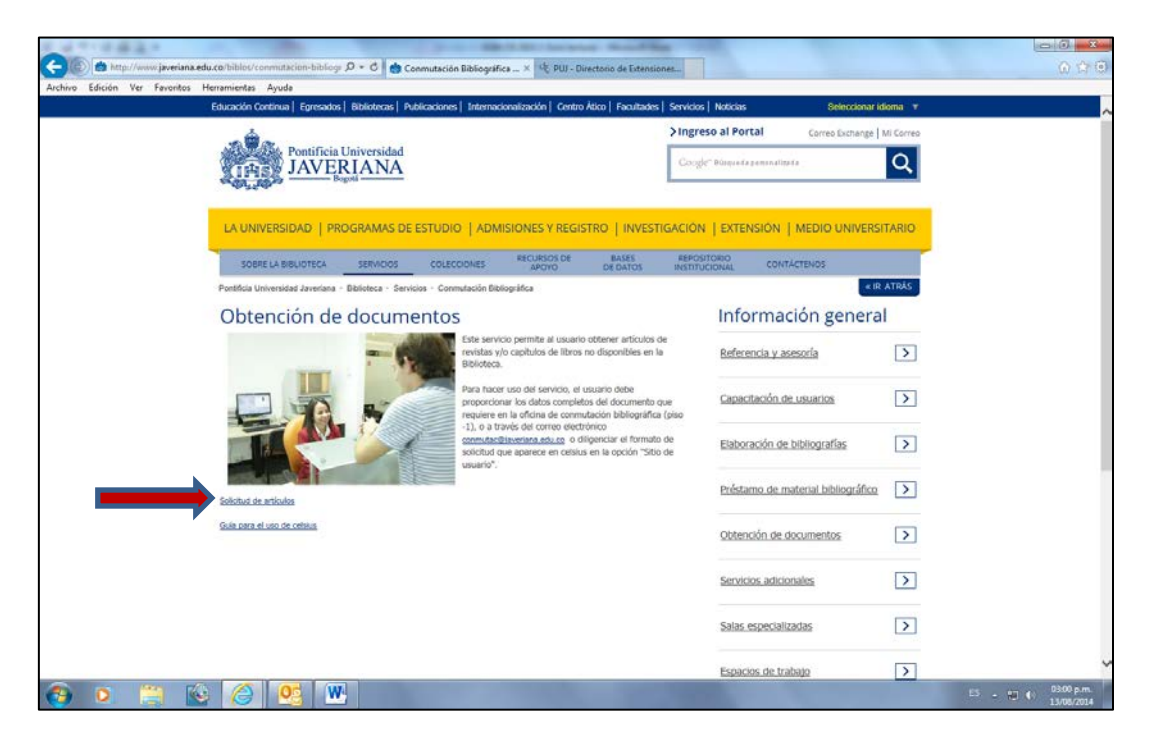

Si Ud. ingresa por primera vez, debe hacer clic en la opción registrarse.

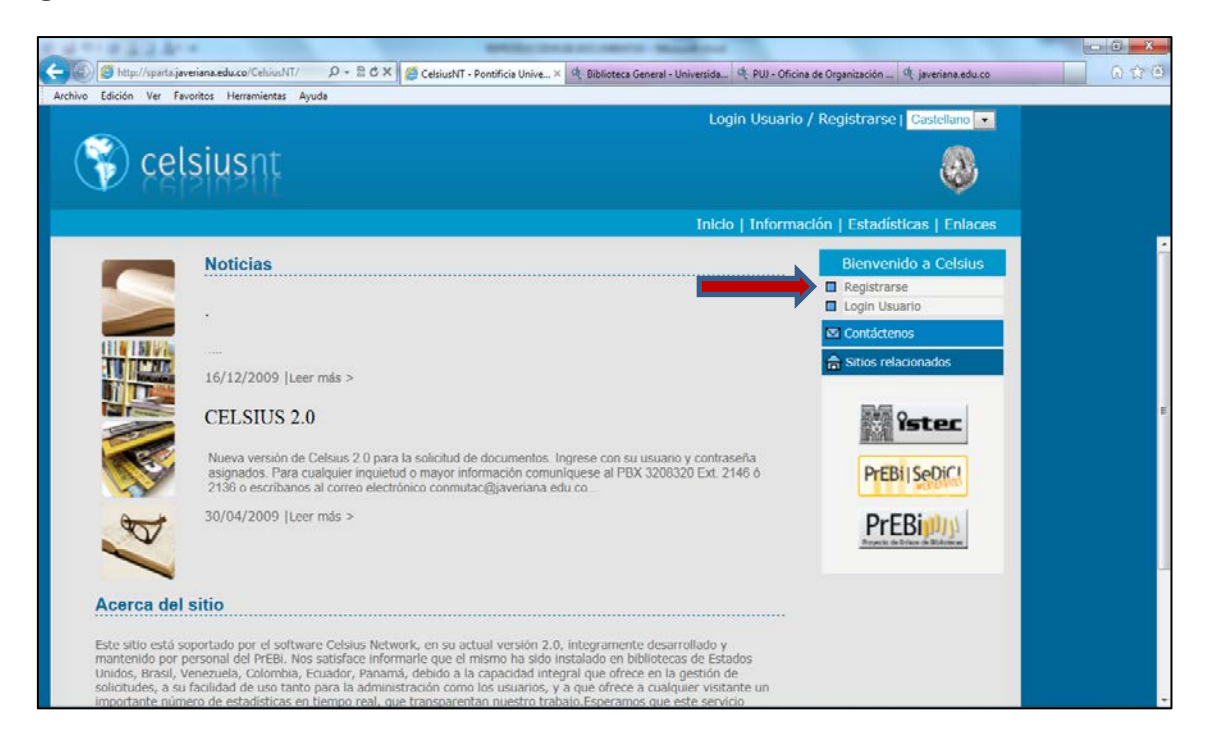

Donde se desplegará un formulario de inscripción, el cual debe ser diligenciado en su totalidad

| 🖉 http://sparta.javeriana.edu.co/CelsiusNT/ | D - C X 🙋 CelsiusNT - Pontificia Unive X | 🗙 🍕 Biblioteca General - Universida 🍕 javenana.edu.co |
|---------------------------------------------|------------------------------------------|-------------------------------------------------------|
| Edición Ver Favoritos Herramientas Ayur     | da                                       |                                                       |
|                                             | Login Usuar                              | Jario / Registrarse   Castellano 💽                    |
| ) celsiusnt                                 |                                          |                                                       |
|                                             |                                          | <b>V</b>                                              |
|                                             | Inicio   Inform                          | ormación   Estadísticas   Enlaces                     |
| Registrese                                  |                                          |                                                       |
| Apellidos                                   |                                          |                                                       |
| Nombres:                                    |                                          |                                                       |
| Paist                                       | NINGUNO                                  |                                                       |
| Otro Pais (no incuído):                     |                                          |                                                       |
| Institución                                 | NINGUNO                                  |                                                       |
| Otra Institución                            |                                          |                                                       |
| Dependencia/Facultad                        | NINGUNO                                  |                                                       |
| Otra Dependencia (no incluida)              |                                          |                                                       |
| Laboratorio/Seccion/Unidad                  | NINGUNO                                  |                                                       |
| Otra Unidad no especificada                 |                                          |                                                       |
| Dirección Laboral:                          |                                          |                                                       |
| Localidad:                                  | NINGUNO                                  |                                                       |
| Otra Localidad:                             |                                          |                                                       |
| E-Mail:                                     |                                          |                                                       |
| Telefonos:                                  |                                          |                                                       |
| Actividad Principal                         | Investigación                            |                                                       |
| Otra Actividad (No descripta)               |                                          |                                                       |
|                                             |                                          | ^ ·                                                   |
| Comentarios que desee agregar:              |                                          |                                                       |
|                                             |                                          | *                                                     |
|                                             | Agregar candidato Limpiar Formulario     |                                                       |
|                                             |                                          | candidatest                                           |

Al terminar de diligenciar el formulario, haga clic en la opción agregar candidato, a través del correo electrónico que nos suministro recibirá el usuario y clave necesario para ingresar al programa cada vez que Ud. lo necesite. En caso de olvidar su contraseña, debe hacer clic en la opción Olvido su contraseña, digitar su dirección electrónica y hacer clic en enviar para recibir su usuario y clave nuevamente.

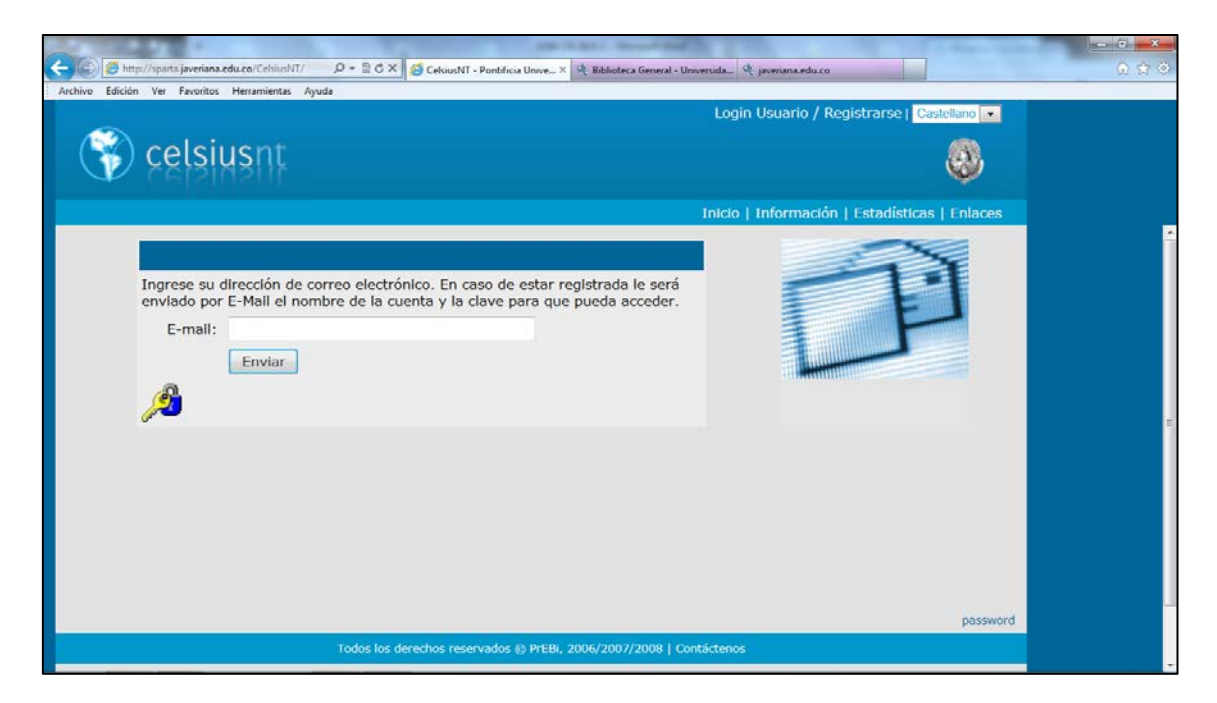

Una vez reciba su usuario y clave, digítela en los espacios correspondientes

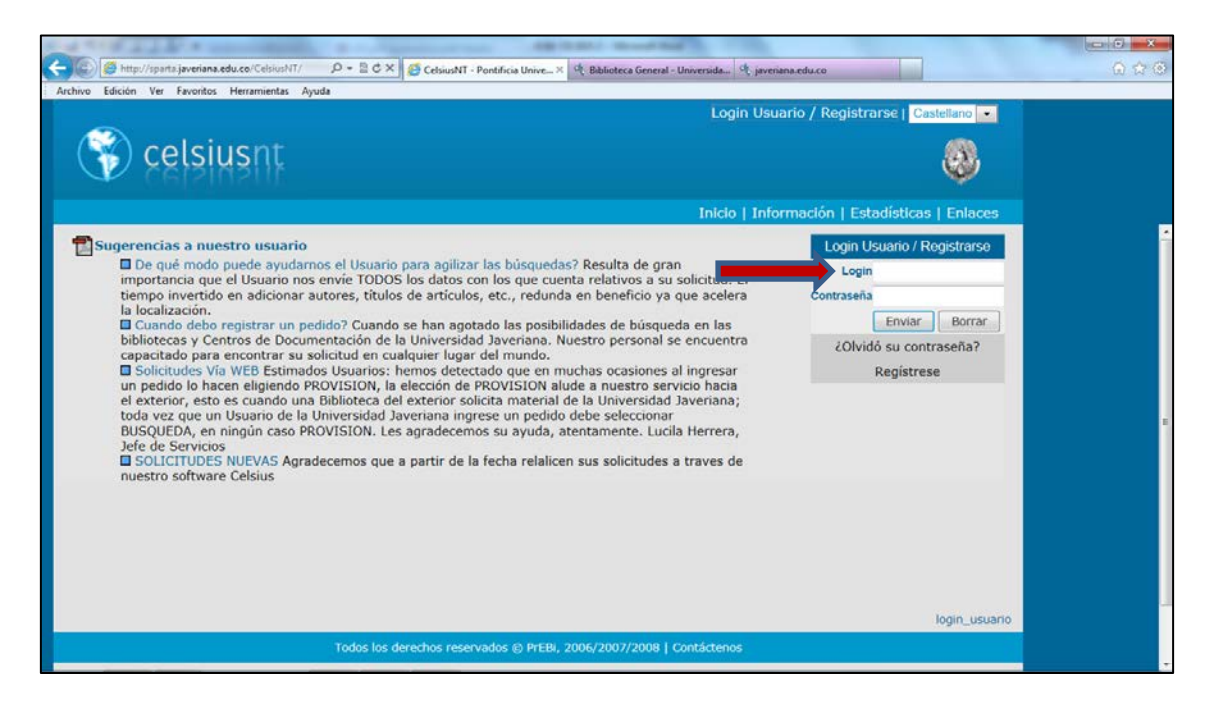

Al ingresar al programa CELSIUS encontrara la opción nuevo pedido y allí se desplegara el siguiente menú:

Artículos de revistas

Capítulos o partes de libros

Patentes y registraciones

Tesis o tesinas de maestría

Actas o proc. Congresos

Podrá seleccionar la opción dependiendo de su necesidad y haga clic en enviar.

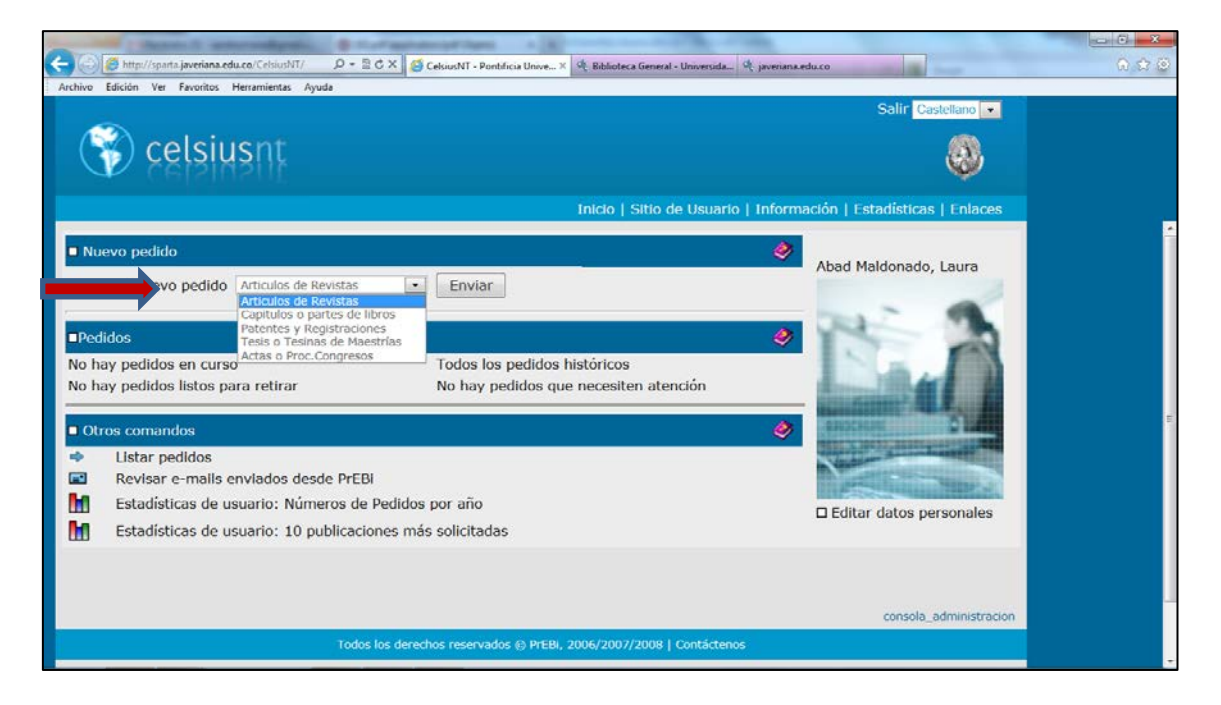

Ingrese los datos completos del documento que necesite teniendo en cuenta de no omitir ninguno de los datos que despliega el formato, Cuando termine de ingresar los datos del pedido haga clic en la opción guardar.

|                        |                                    | Salir Castellano 💌                       |  |
|------------------------|------------------------------------|------------------------------------------|--|
| celsiusnt              |                                    | <u>,</u> ,                               |  |
|                        | Inicio   Sitio de Usuario   Inform | ación   Estadísticas   Enlaces           |  |
| Abad Mi                | aldonado, Laura                    | 4                                        |  |
| Tipo Pedido Busqueda + |                                    | e 1                                      |  |
| Titulo de la Revista   | +                                  | e 19 19 19 19 19 19 19 19 19 19 19 19 19 |  |
| Volumen                |                                    | 🤿                                        |  |
| Número                 |                                    | 🧶 🖉                                      |  |
| Año de Publicación     |                                    | ٨                                        |  |
| Titulo del Artículo    |                                    | ۸ ا                                      |  |
| Autor (1)              |                                    | 🧶 🖉                                      |  |
| Autor (2)              |                                    | 🧶 🖉                                      |  |
| Autor (3)              |                                    | ۸.                                       |  |
| Página Desde           |                                    | <b>e</b>                                 |  |
| Página Hasta           |                                    | ۸ ا                                      |  |
| isbn_issn              |                                    | ۸.                                       |  |
| Biblioteca             |                                    | ۸.                                       |  |
| Observaciones          | *                                  |                                          |  |
|                        | +                                  |                                          |  |

Si desea solicitar otro documento haga clic en la opción agregar más pedidos al usuario

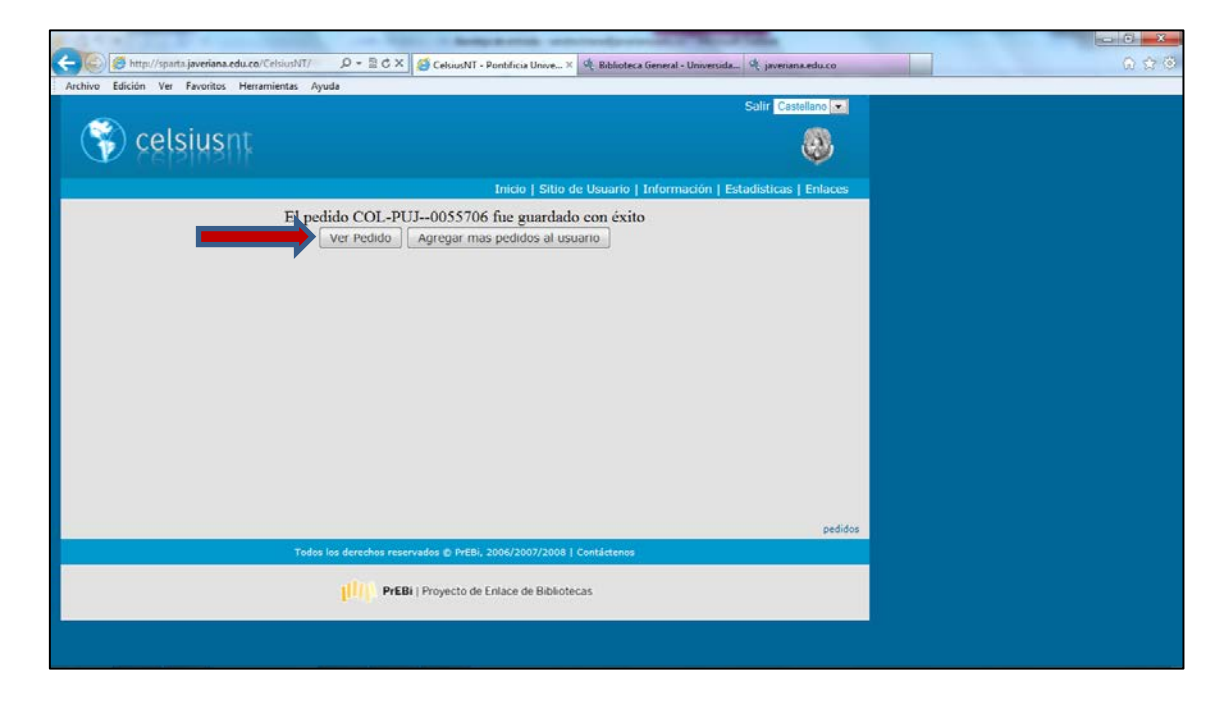

Se envía un correo electrónico al usuario informándole que el artículo puede ser descargado directamente desde Celsius, ingresando a la opción "LOGIN USUARIO" en la siguiente URL <u>http://sparta.javeriana.edu.co/celsius/</u>

Recomendación: el artículo se encuentra en PDF y se podrá descargar una sola vez.

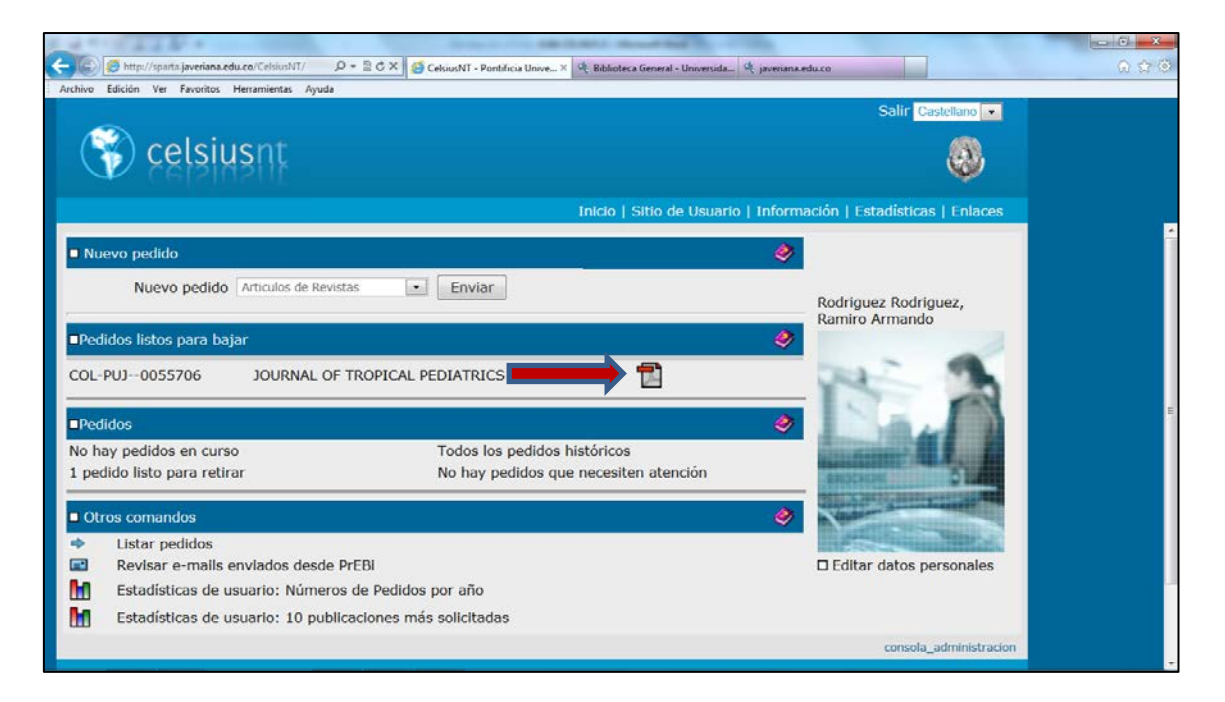

# Celsius le ofrece a cada usuario registrado también las siguientes opciones:

Pedidos en curso Pedido listo para retirar Todos los pedidos históricos Pedidos que necesiten atención

| a service and device the service of the service of | Strate or one and the latest designed that the second                |                                                                                                    | X     |
|----------------------------------------------------------------------------------------------------|----------------------------------------------------------------------|----------------------------------------------------------------------------------------------------|-------|
| 🗧 🕼 🖉 http://sparta.javeriana.edu.co/CelsiusNT/ 🛛 ρ = 🖹 C Χ                                                                                                    | 🖉 CelsiusNT - Pontificia Unive 🛪 🤌 Biblioteca General - Universida 🍕 | javenana.edu.co                                                                                                    | Q 🕁 G |
| Archivo Edición Ver Favoritos Herramientas Ayuda                                                                                                    |                                                                      |                                                                                                    |       |
| 🜍 celsiusnt                                                                                                    |                                                                      | Solir Castellano 💽                                                                                                    |       |
|                                                                                                    | Inicio   Sitio de Usuario   1                                        | Información   Estadísticas   Enlaces                                                                                                    |       |
| Nuevo pedido                                                                                                    |                                                                      | ۲                                                                                                    |       |
| Nuevo pedido Artículos de Revistas                                                                                                    | • Envlar                                                             | Rodriguez Rodriguez,                                                                                                    |       |
| ■Pedidos listos para bajar                                                                                                    |                                                                      |                                                                                                    |       |
| COL-PUJ0055706 JOURNAL OF TROPIC                                                                                                    | AL PEDIATRICS                                                        | 1 - A                                                                                                    |       |
| ■Pedidos                                                                                                    |                                                                      |                                                                                                    |       |
| No hay pedidos en curso                                                                                                    | Todos los pedidos históricos                                         | Contraction of the Party of the Party of the |       |
| 1 pedido listo para retirar                                                                                                    | No hay pedidos que necesiten atención                                | CANOCHERS C.                                                                                                    |       |
| Otros comandos                                                                                                    |                                                                      |                                                                                                    |       |
| <ul> <li>Listar pedidos</li> </ul>                                                                                                    |                                                                      | A Research Control of Control of  |       |
| Revisar e-mails enviados desde PrEBi                                                                                                    |                                                                      | Editar datos personales                                                                                                    |       |
| Estadísticas de usuario: Números de Peo                                                                                                    | lidos por año                                                        |                                                                                                    |       |
| Estadísticas de usuario: 10 publicaciones                                                                                                    | más solicitadas                                                      |                                                                                                    |       |
|                                                                                                    |                                                                      | consola_administracion                                                                                                    |       |

Dentro de la opción OTROS COMANDOS Ud. podrá:

- Listar pedios
- Revisar los e-mail que le ha enviado la Biblioteca
- Estadísticas de usuario: Numero de pedidos por año
- Estadísticas de usuario: 10 publicaciones mas solicitadas

| 4                                                   | Strapps over the latest manufact the strain                                   |                                                                                                    |       |
|-----------------------------------------------------|-------------------------------------------------------------------------------|----------------------------------------------------------------------------------------------------|-------|
| 📲 🕼 http://sparta.javeriana.edu.co/CelsiusNT/ 🛛 🔎 + | 🖹 🖒 🗙 🥵 CelsiusNT - Pontificia Unive × 🥂 Biblioteca General - Universida 🥀 ja | avenana.edu.co                                                                                                 | 6 7 6 |
| Archivo Edición Ver Favoritos Herramientas Ayuda    |                                                                               |                                                                                                    |       |
|                                                     |                                                                               | Salir Castellano                                                                                               |       |
| 🚫 celsiusnt                                         |                                                                               | <b>M</b>                                                                                                    |       |
|                                                     |                                                                               | <b>Sec.</b>                                                                                                    |       |
|                                                     | Inicio   Sitio de Usuario   Ir                                                | nformación   Estadísticas   Enlaces                                                                            |       |
| Nuevo pedido                                        |                                                                               | 0                                                                                                    |       |
|                                                     |                                                                               | ~                                                                                                    |       |
| Nuevo pedido Articulos de Revistas                  | Enviar                                                                        | Rodriguez Rodriguez,                                                                                           |       |
|                                                     |                                                                               | Ramiro Armando                                                                                                 |       |
| Pedidos listos para bajar                           |                                                                               | ×                                                                                                    |       |
| COL-PUJ0055706 JOURNAL OF TR                        | ROPICAL PEDIATRICS                                                            |                                                                                                    |       |
|                                                     |                                                                               |                                                                                                    |       |
| ■Pedidos                                            |                                                                               | •                                                                                                    |       |
| No hay pedidos en curso                             | Todos los pedidos históricos                                                  | and a second second second second second second second second second second second second second second second |       |
|                                                     | No hay pedidos que necesiten atención                                         |                                                                                                    |       |
| Otros comandos                                      |                                                                               |                                                                                                    |       |
| <ul> <li>Listar pedidos</li> </ul>                  |                                                                               |                                                                                                    |       |
| Revisar e-mails enviados desde PrE                  | Bi                                                                            | Editar datos personales                                                                                        |       |
| Estadísticas de usuario: Números d                  | e Pedidos por año                                                             |                                                                                                    |       |
| Estadísticas de usuario: 10 publicad                | ciones más solicitadas                                                        |                                                                                                    |       |
|                                                     |                                                                               | consola_administracion                                                                                         |       |

Para terminar la consulta haga clic en la opción salir:

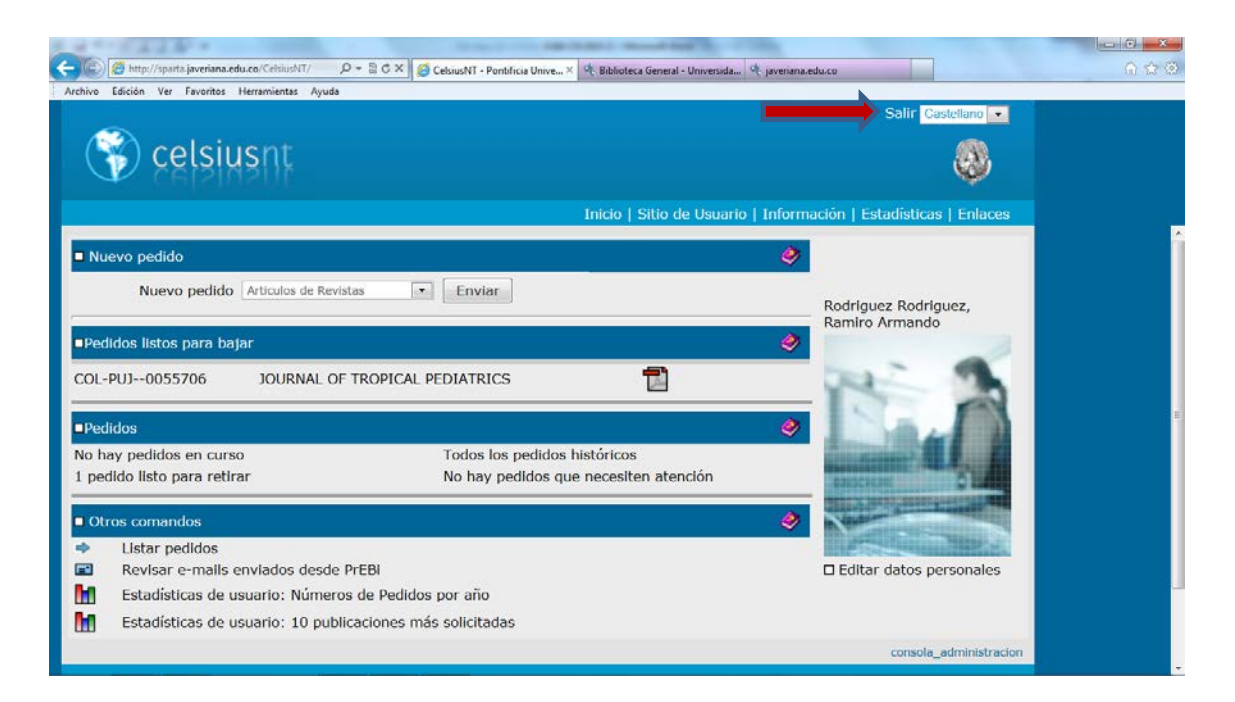

# DATOS DE CONTACTO

Sandra Patricia Triana Benavides Mayerly Galindo Rodriguez Andres Chaverra palacios

Correo electrónico de Correo electrónico de Correo electrónico electrónico de Correo electrónico de Correo ele

conmutac@javeriana.edu.co 3208320 ext. 2160